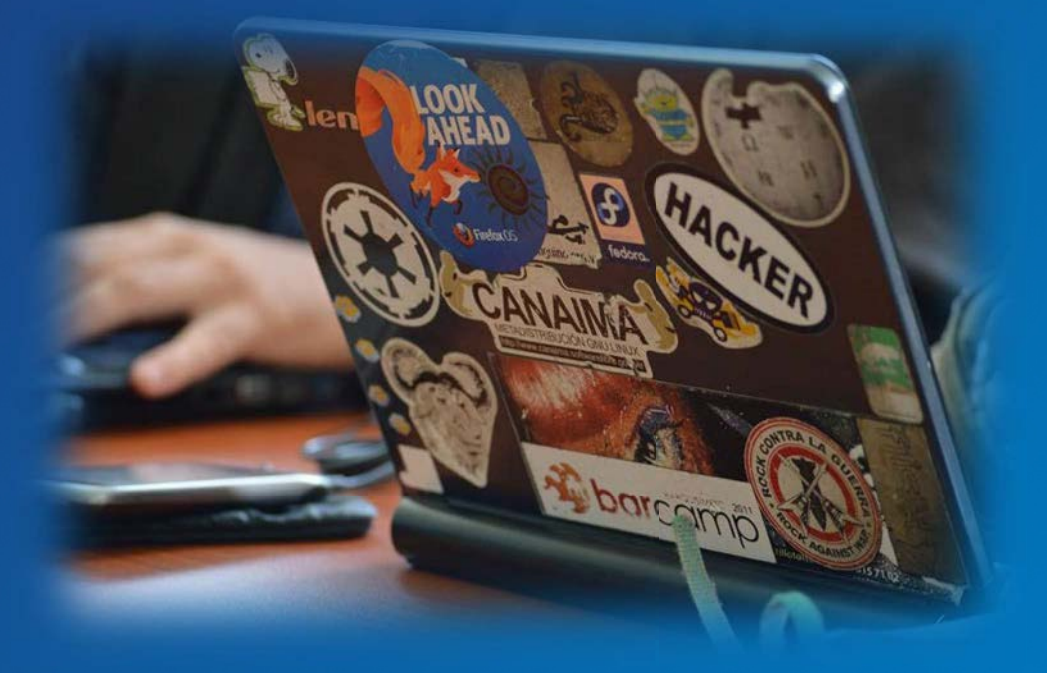

## Keep Teaching Zoom-Bombing Prevention Seminar

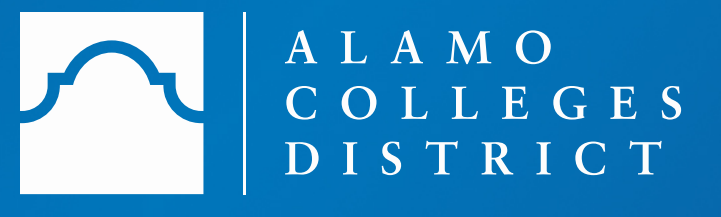

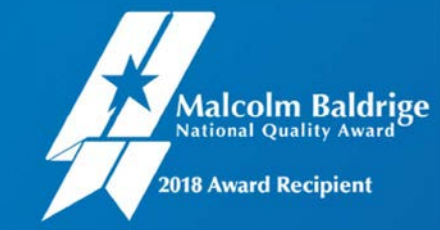

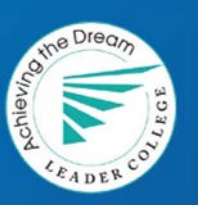

### Getting Started Zoom-Bombing Prevention Objectives

Topics we will cover in this webinar include:

Define Zoom-Bombing

Apply prevention strategies when setting up your meetings

Deploy intervention techniques during your meeting

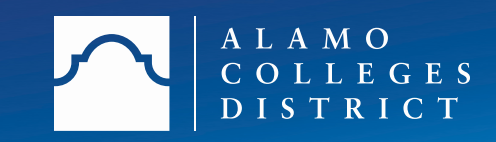

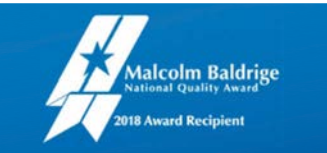

### Zoombombing Defined What is it?

Zoom-Bombing Defined

Zoom-Bombing is when an unauthorized person or stranger joins a Zoom meeting/chat session and causes disorder by saying offensive things and even photobombing your meeting by sharing pornographic and hate images.

Charles Kellup, <u>Security Boulevard</u> (blog contributor)

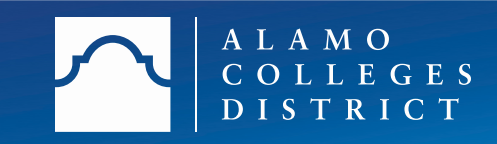

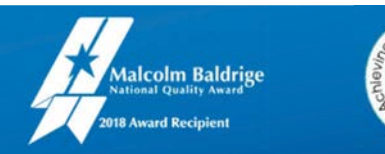

### Zoom-Bombing In Action Examples

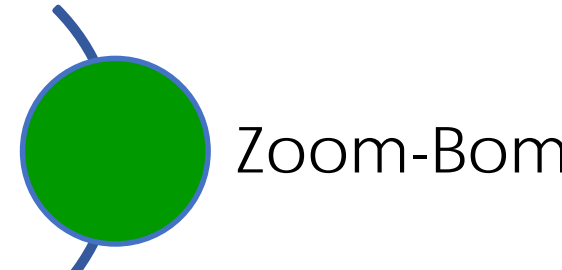

### Zoom-Bombing in Action

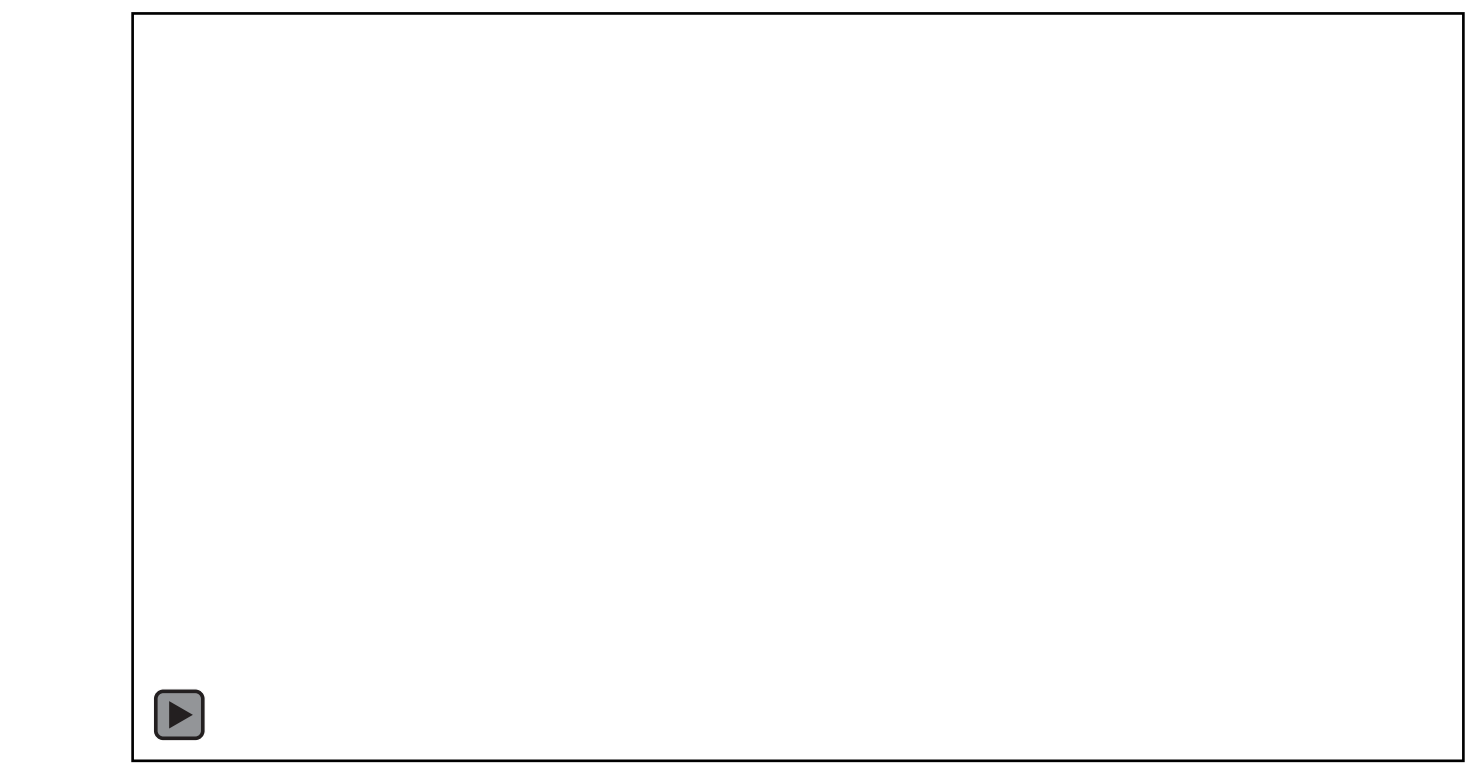

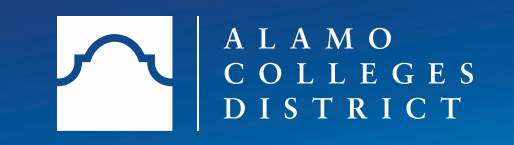

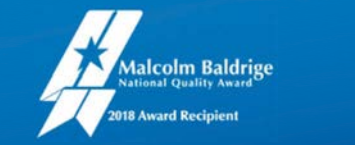

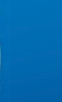

### Zoom-Bombing Prevention Meeting Set-Up Tips

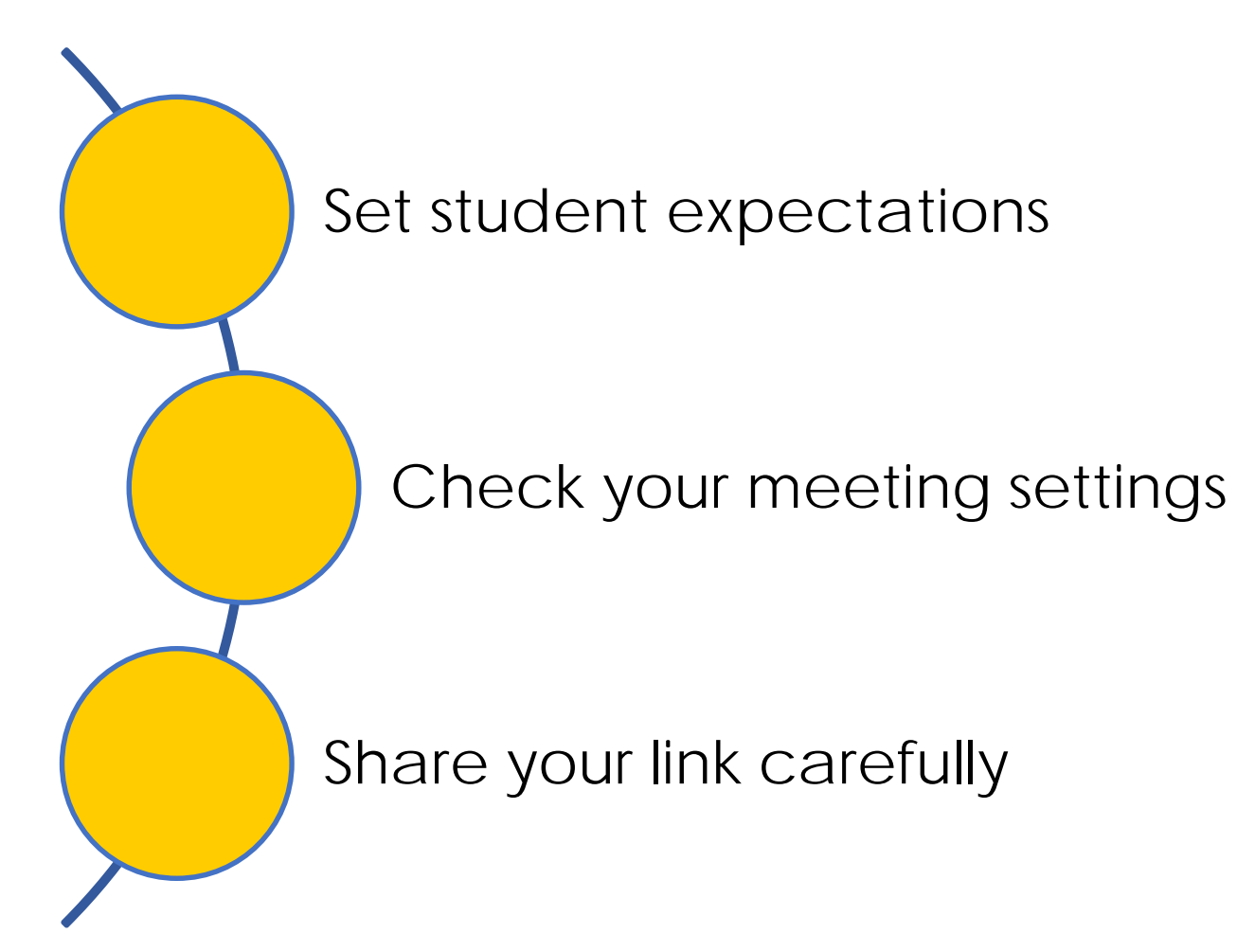

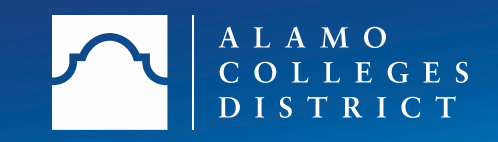

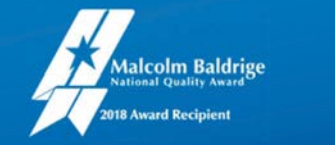

5

### Zoom-Bombing Prevention Tip: Set Student Expectations

Set student expectations

As instructors, set expectations of Zoom etiquette:

- Appropriate attire (if webcam is on)
- Appropriate surroundings and audio (if webcam and audio are on)
- Class participation and respect for other participants
- Sign into a class meeting using their first and last name
- Muting their microphone (as a courtesy when not speaking)
- Avoid sharing the meeting link outside of Canvas in public forums such as social media or to others not associated with the course

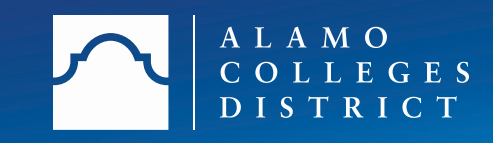

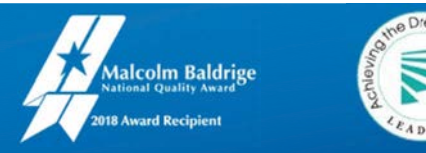

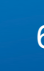

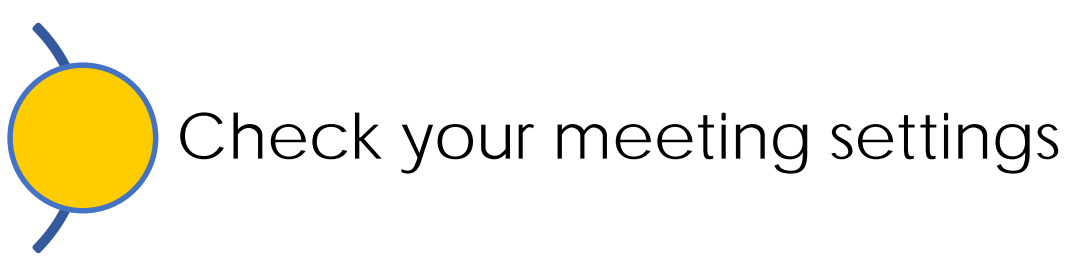

When scheduling your meeting:

• Ensure you use the unique "Generated ID" vs. your "Personal Meeting ID (PMI)"

Schedule a Meeting

| Zoombombi               | ng              |                        |                   |          |  |
|-------------------------|-----------------|------------------------|-------------------|----------|--|
| Start:                  | Fri April       | 3, 2020                |                   | 10:00 AM |  |
| Duration:               | 0 hour          | ~ 30 min               | ites ~            |          |  |
| Time Zone:              | (GMT-05:00)     | Central Time (US and G | Canada) ~         |          |  |
| Meeting ID<br>Generated | HID 365-561-933 | Personal Me            | eeting ID 381-806 | j-1352   |  |
|                         |                 |                        |                   |          |  |
| Password                |                 |                        |                   |          |  |

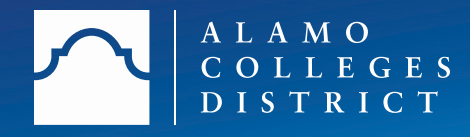

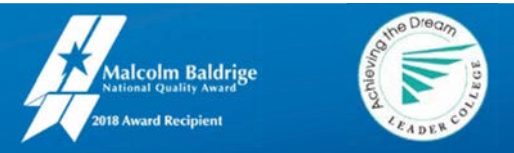

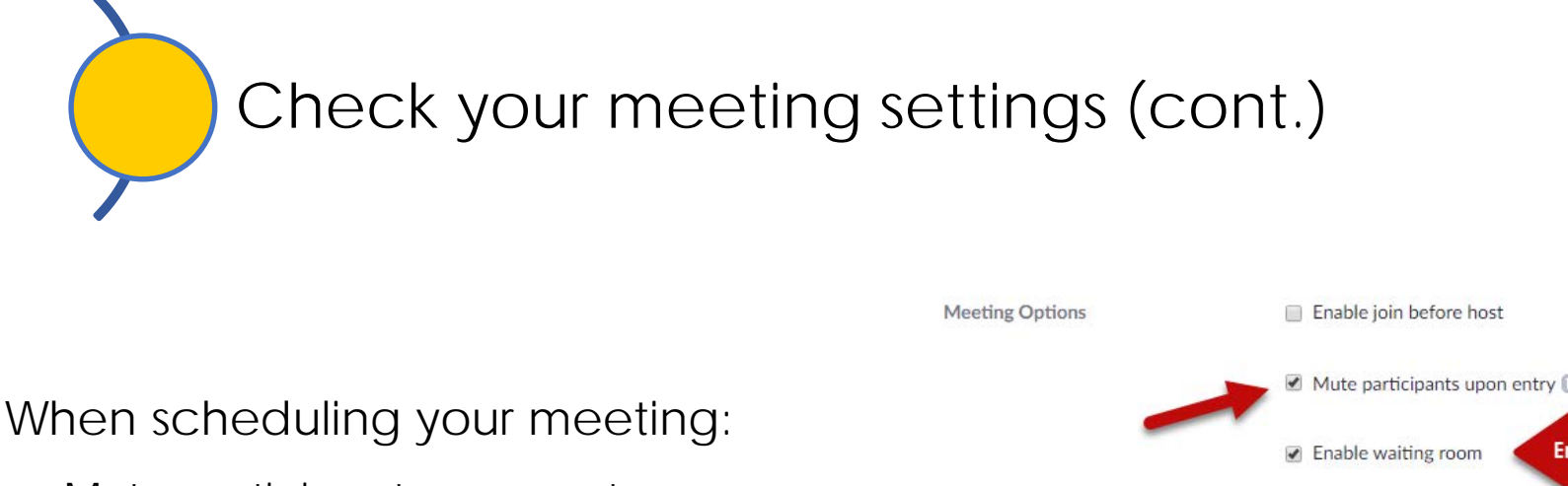

- Mute participants upon entry
- Enable a waiting room for your meeting

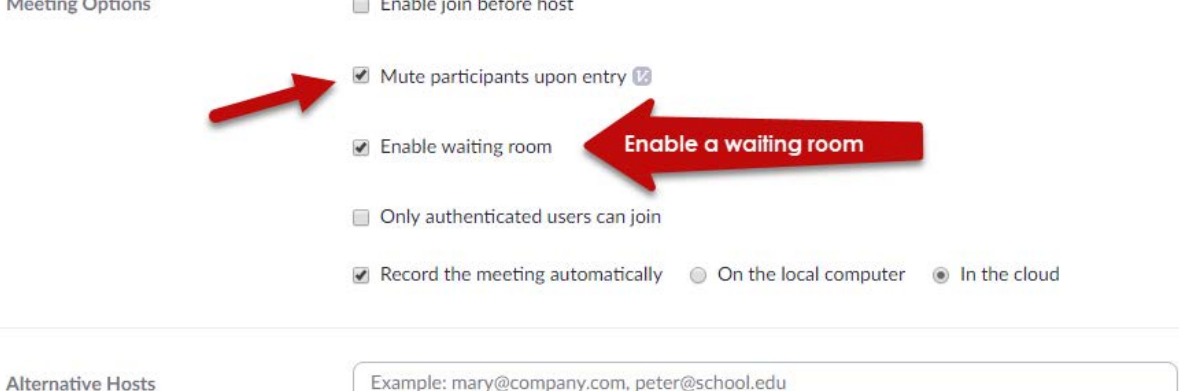

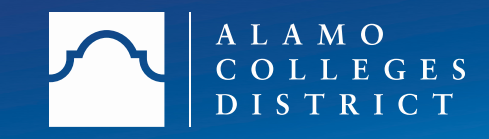

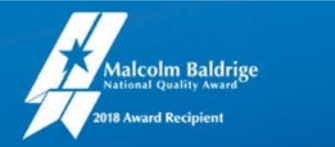

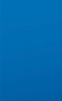

Check your meeting settings (cont.)

During your meeting:

• Control screen sharing (this can be adjusted to allow participants to share, if warranted)

Click [] icon in toolbar Default is [One participant can share at a time] Click on [Advanced Sharing Options] Select [Only Host]

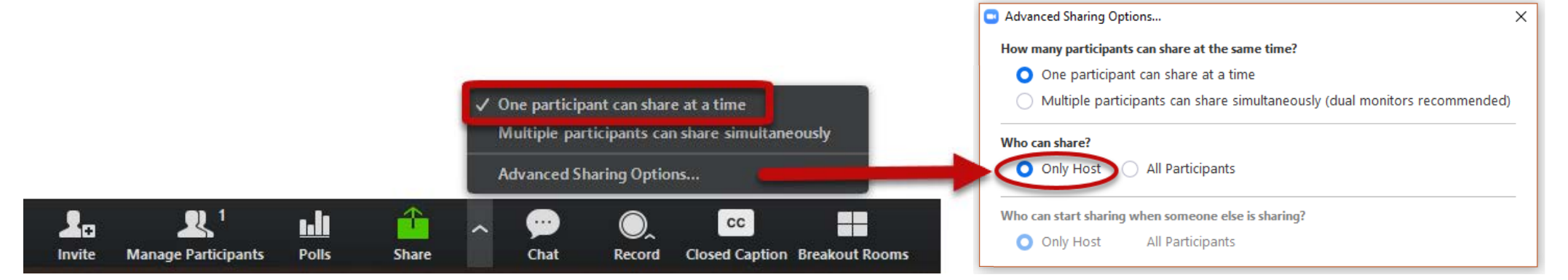

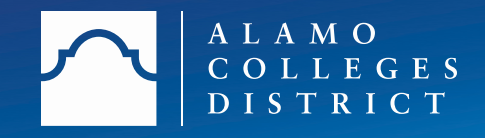

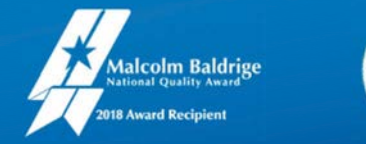

9

Check your meeting settings (cont.)

During your meeting:

Manage Participants

• Prevent participants from renaming themselves (First and Last Name is required)

сс

Closed Caption Breakout Rooms

Click [Manage Participants] in tool bar Click the [More] button in [Participant Panel] Uncheck [Allow participants to rename themselves]

...

Chat

Record

 $\uparrow$ 

Share

....

Polls

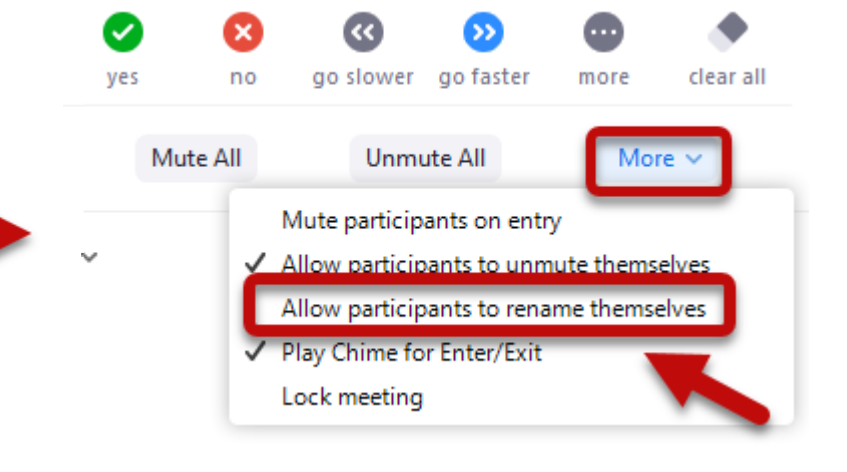

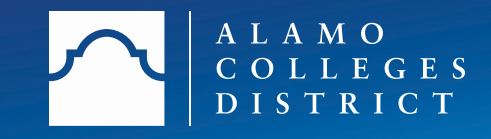

×э

Invite

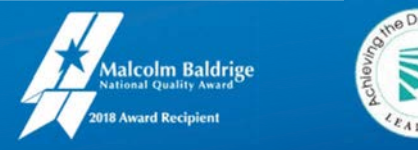

Closed Caption Breakout Rooms

сс

Check your meeting settings (cont.)

During your meeting:

Manage Participants

Lock your meeting (prevents anyone from entering)

 $\uparrow$ 

Share

Polls

Click [Manage Participants] in tool bar Click the [More] button in [Participant Panel] Select [Lock Meeting] Select [Yes] at prompt

....

Chat

Record

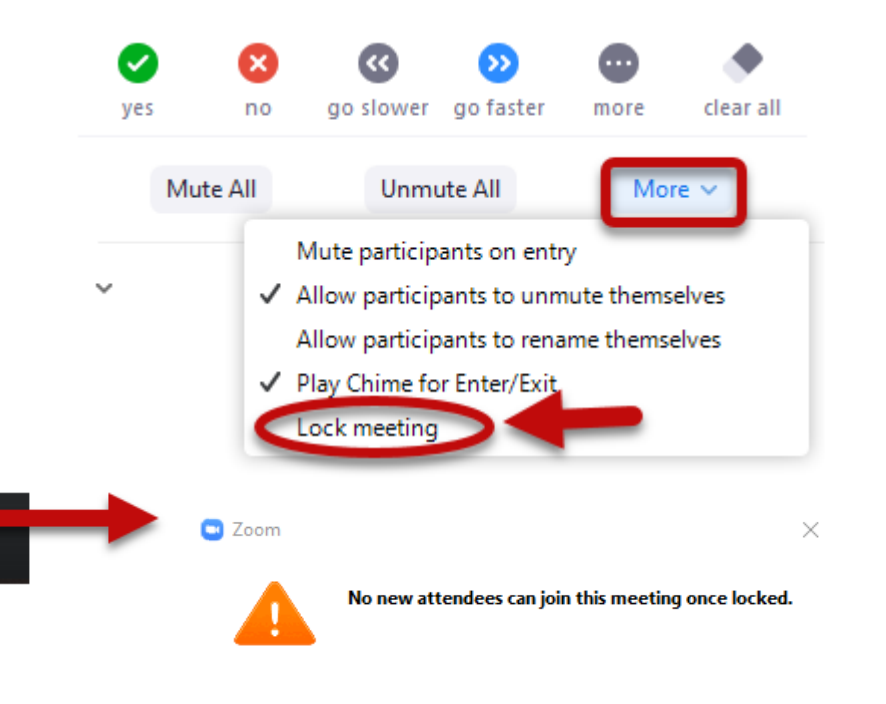

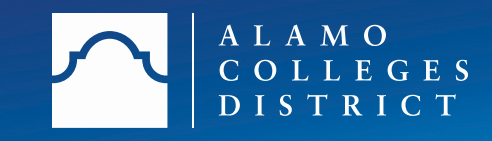

2.

Invite

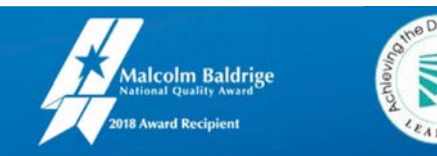

No

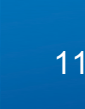

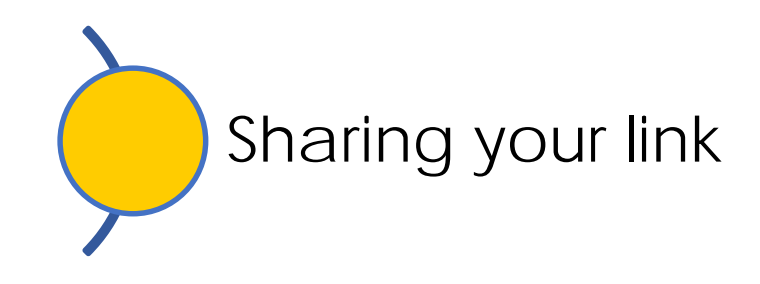

Share your link wisely by:

- Sharing the link only within your Canvas Inbox (will only be sent to students on your class roster) ٠
- Avoid sharing it publicly via the Concourse Syllabus or public platforms ٠

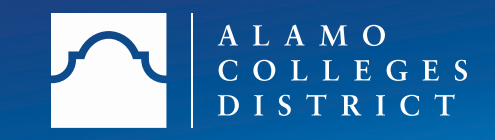

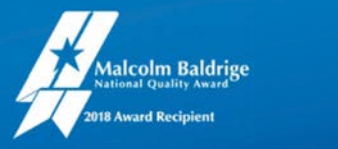

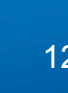

Control the chat

- Stop unwanted screen sharing by sharing your screen
  - Manage unwanted participant audio and video
  - Muting and disabling audio for all participants
  - Remove participant
- End meeting for all
- NEW SECURITY FEATURES

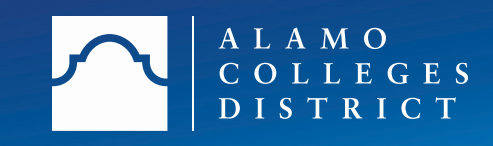

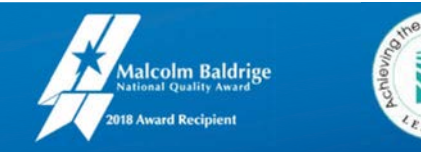

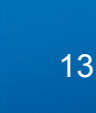

#### Zoom-Bombing Prevention "Help! We've been hacked!" Tips

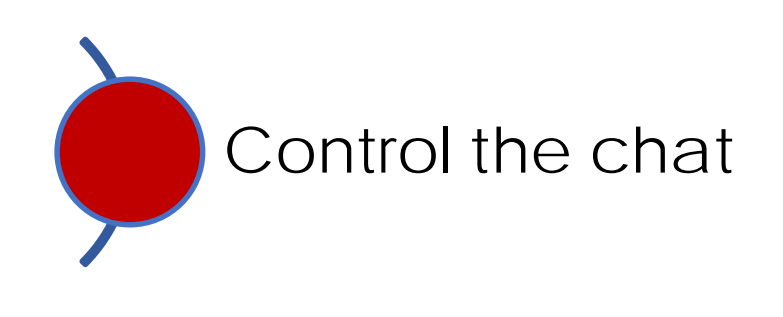

During your meeting:

Control the chat as you deliver your course. ٠

> Click [Chat] icon on tool bar Click [...] icon in the [Participant Panel] Select [No one]

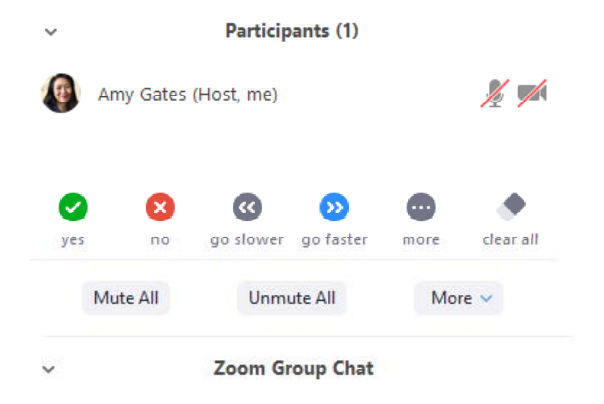

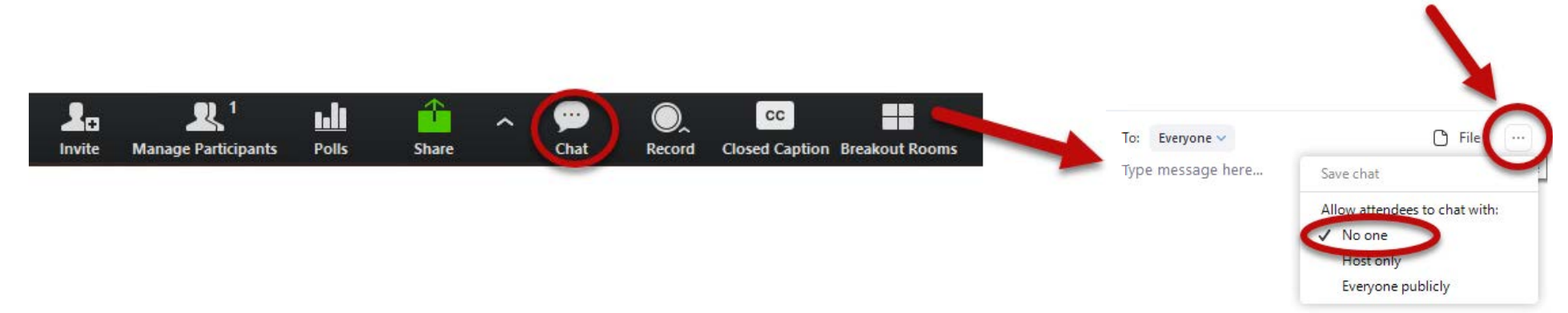

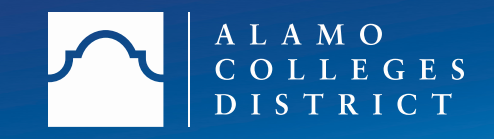

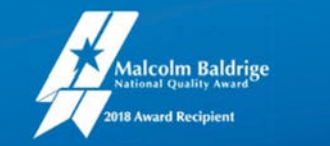

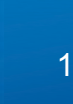

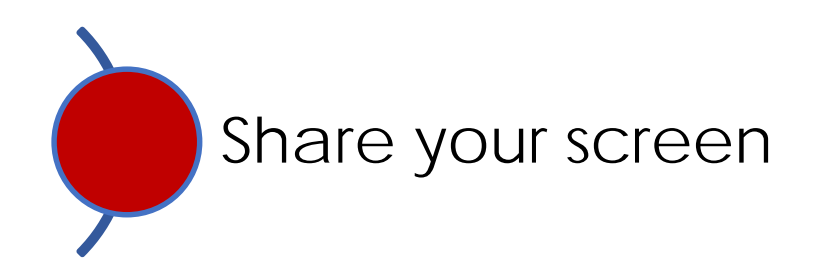

During your meeting:

• Click [Share] icon from tool bar.

If set to [Only Host] sharing, this will override anyone sharing an inappropriate screen

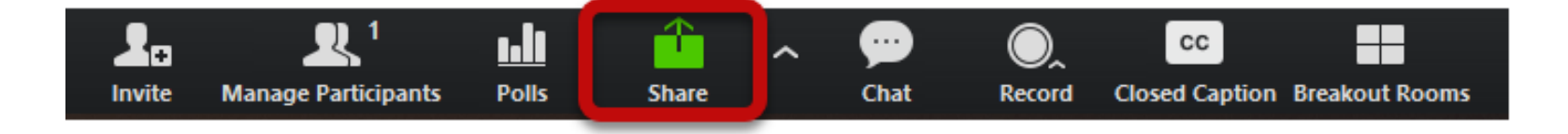

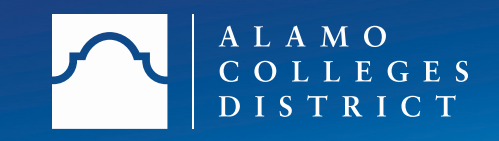

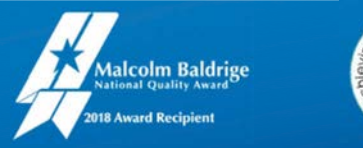

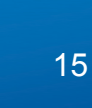

### Zoom-Bombing Prevention "Help! We've been hacked!" Tips

Manage participant audio and video

During your meeting:

• Click [Manage Participant] icon on tool bar.

Locate participant and click on video and microphone icon to mute

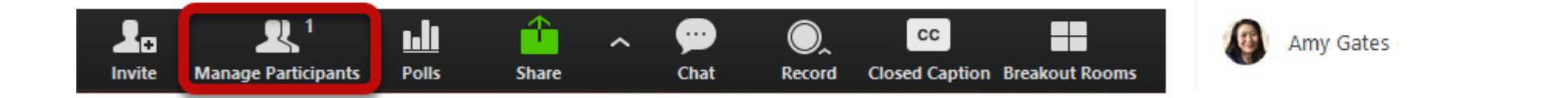

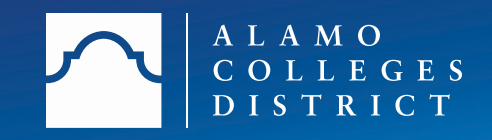

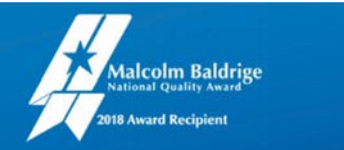

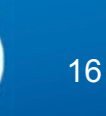

#### Zoom-Bombing Prevention "Help! We've been hacked!" Tips

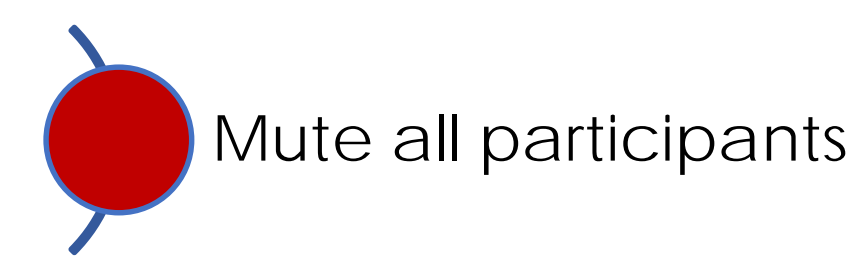

During your meeting:

Click [Manage Participants] on tool bar C Mute All X ٠ Click [Mute All] in participant panel Current and new participants will be muted Disable [Allow participants to unmute themselves] Allow participants to unmute themselves No

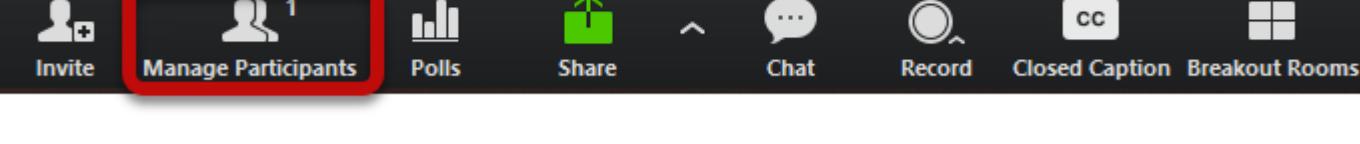

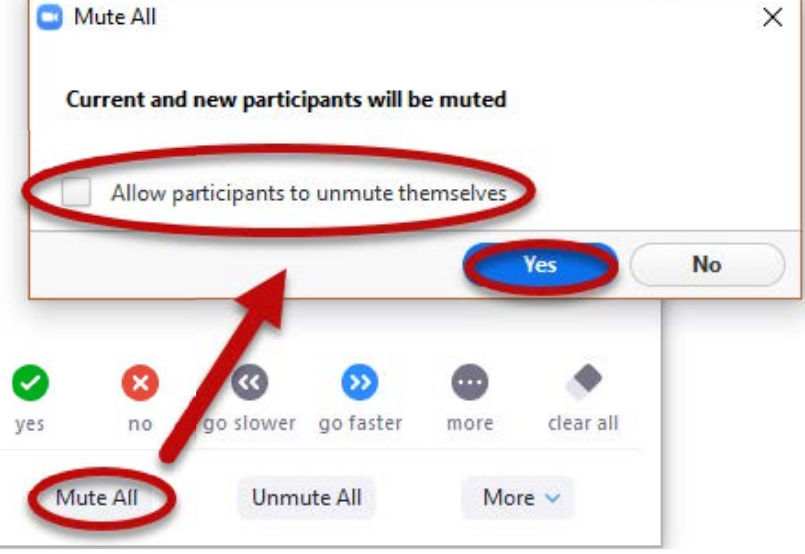

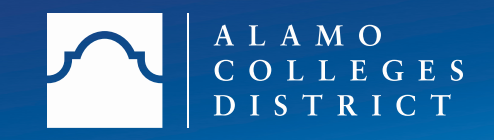

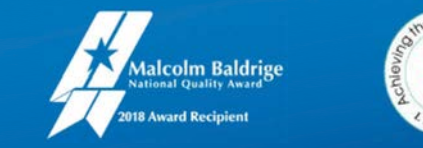

### Zoom-Bombing Prevention "Help! We've been hacked!" Tips

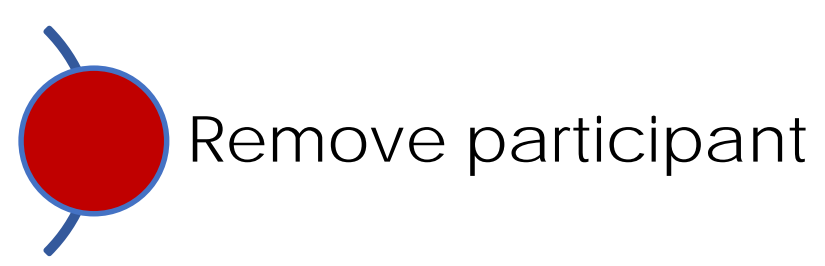

During your meeting:

Click [Manage Participants] on tool bar

Select the participant Select [More] (by hovering to right of participant video camera) Select [Remove] from drop down menu (participant cannot return)

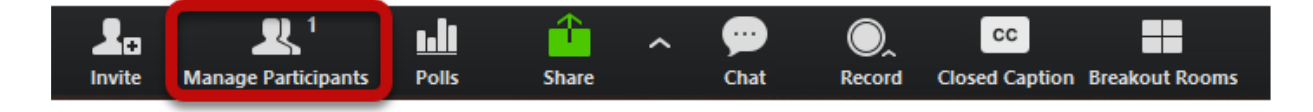

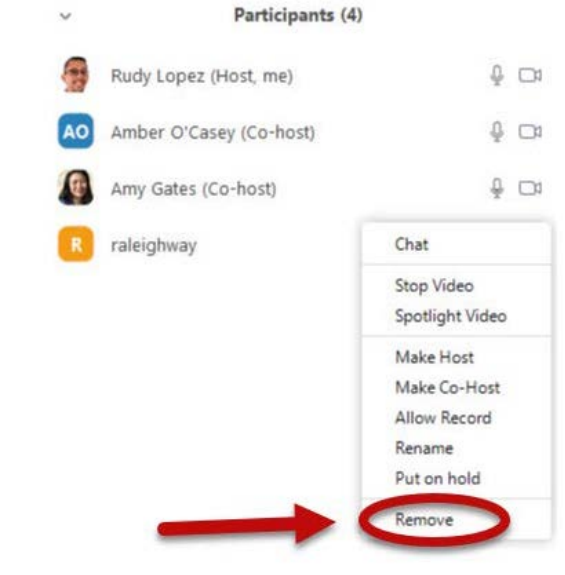

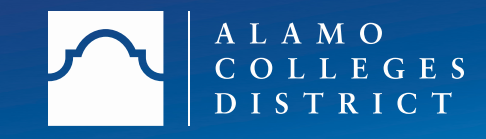

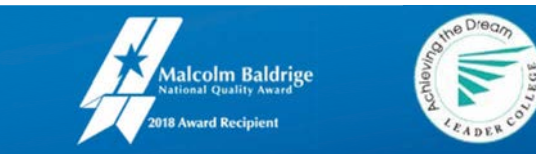

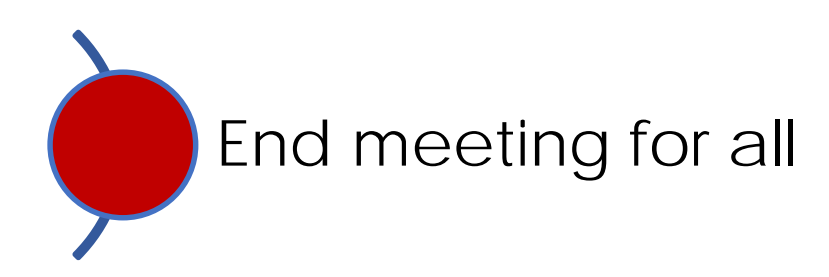

During your meeting:

• Click [End Meeting] on tool bar

Select the [End Meeting for All] button in pop-up window

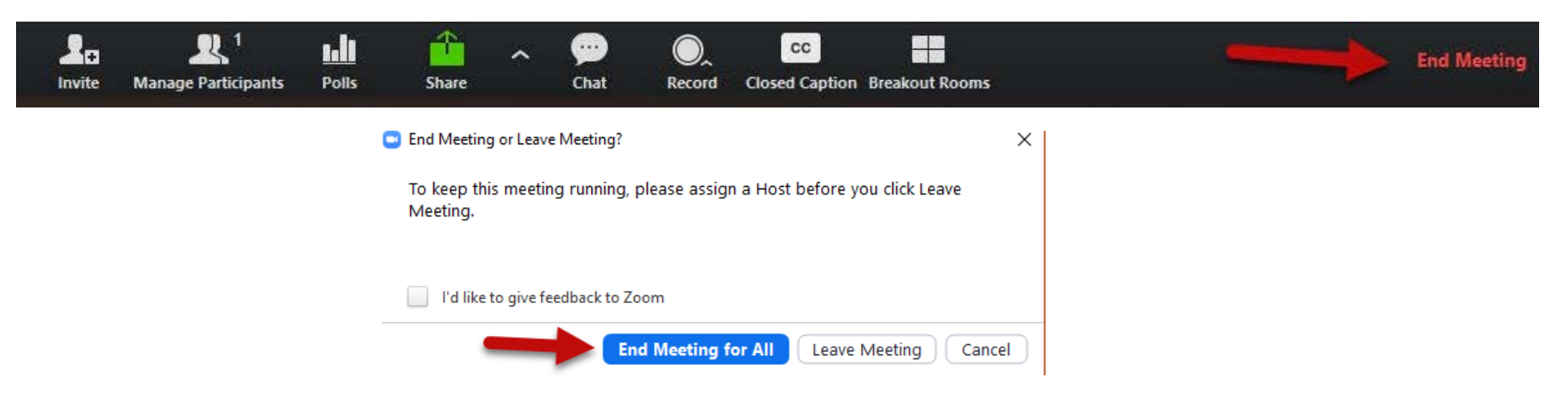

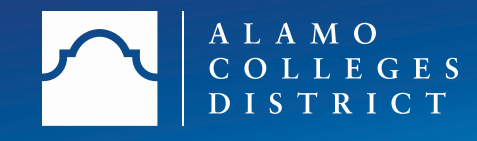

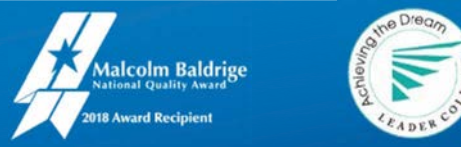

### Zoom-Bombing Prevention Zoom Updates as of 4-7-20

NEW! New Security Shield Icon in the Tool Bar

New Security Shield Feature:

• Click [shield] icon on tool bar

Select or deselect the security options that you want for your meeting.

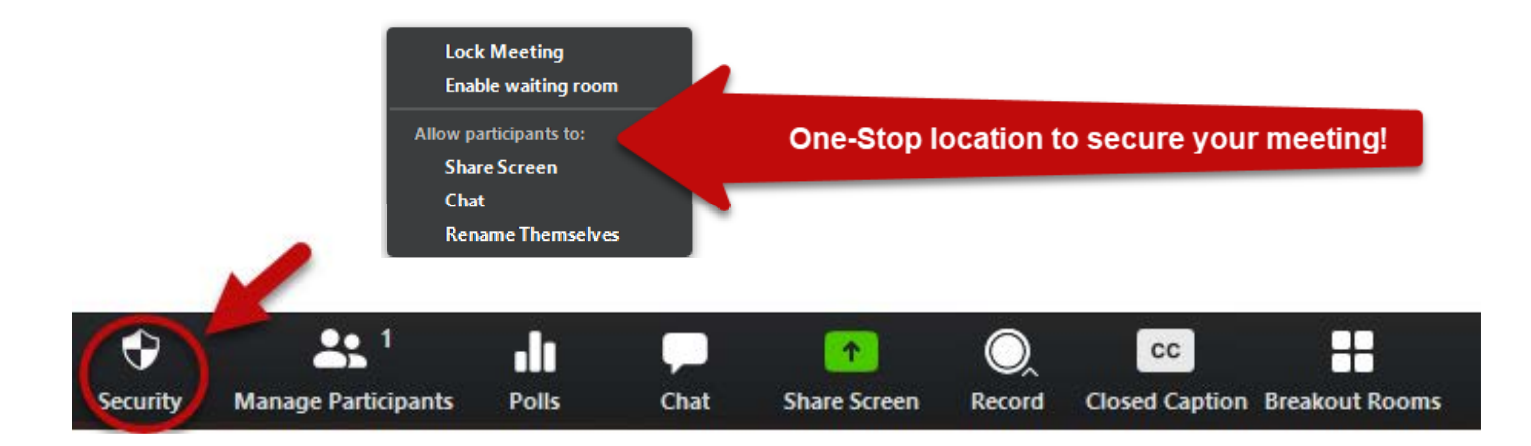

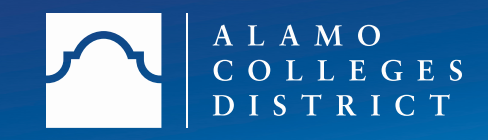

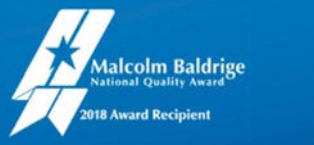

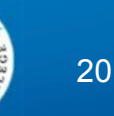

### Zoom-Bombing Prevention Zoom Updates as of 4-7-20

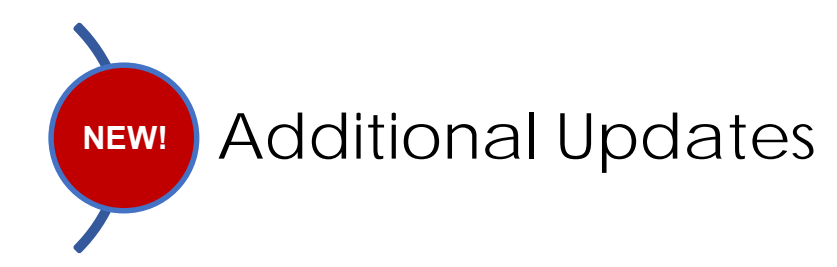

- Resolved link issues that could be used to leak a user's hashed password
- For US companies, moved data off China services that didn't meet US security guidelines
- Removed the meeting ID from the title bar (ID can be found by clicking the [i] icon in top left corner of window)
- Invite others by clicking [Manage Participant] icon in tool bar and clicking [Invite] in the participant panel.
- Resolved issues where some users could access chat in a webinar when chat was disabled

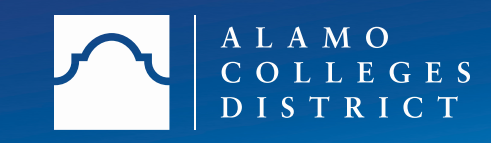

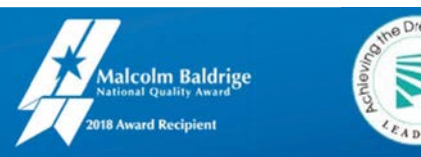

#### **Prevention Strategies**

- Set Student Expectations
- Check your meeting settings
- Share your link carefully

### Intervention Strategies

- Control the chat
- Share your screen (overrides any screen sharing)
- Manage participant audio and video
- Muting and disabling audio for everyone
- □ Remove participant
- □ End meeting (will need to send out a new meeting invite with new meeting ID)
- □ Use the new enhanced Security feature created by Zoom as of 4-7-20 (You will need to download the Zoom update if you are using the Zoom application on your desk top, if using the portal the update is automatic.)

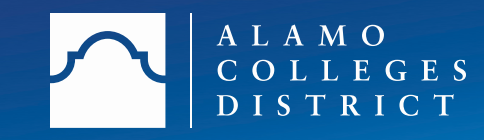

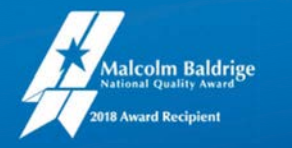

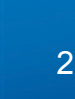

# Questions?

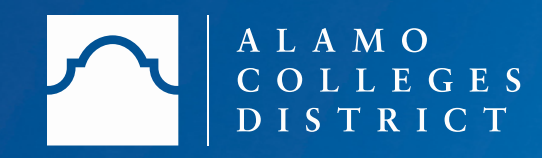

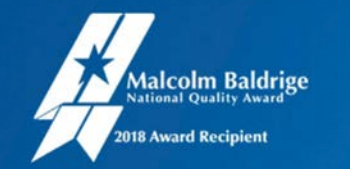

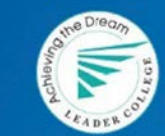

- 1. How to Keep Uninvited Guests Out of Your Zoom Event Zoom
- 2. <u>How to Prevent Zoom-Bombing</u> Jill Duffy
- 3. FBI Warning the Public about "Zoom-bombing" of video chats Alexandra Jokich, KSTP-TV
- 4. <u>"Zoombombing" Attacks Disrupt Classes</u> Inside Higher Ed
- 5. Zoom CEO Speaks Out After Incidents of "Zoombombing" by Hackers | GMA
- 6. Pixabay cover photo by Genesis.
- 7. <u>New Zoom Updates for Window, Mac, iOS, Android, Linux, and Web</u> (as of 4-7-20)
- 8. Zoom Fights Zoombombing with New Privacy Security Features by Adamya Sharma

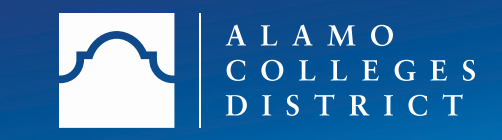

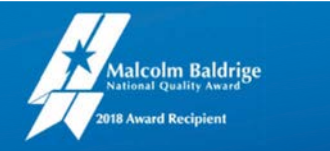

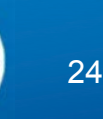

## Thank You!

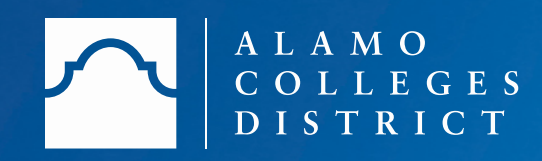

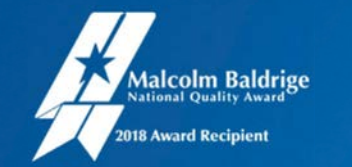

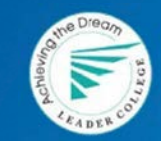